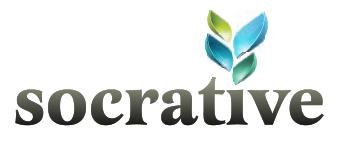

# **Socrative Overview**

<u>Socrative</u> helps teachers engage & assess the class with educational activities on laptops, smartphones and tablets. In the background, we track student performance and provide real-time data to help teachers, parents, schools and districts personalize and improve learning.

### Socrative works from any device

You and your students have many options for accessing Socrative. Access it via the website using a computer or any web-enabled mobile device. For the mobile devices, you can either just access the website, or you can download the free iOS or Android app.

#### Try it out for yourself – It's super simple

To experience it yourself, on your 'teacher' device, go to <u>http://t.socrative.com</u>. On your 'student' device, go to <u>http://m.socrative.com</u>. Yes, it's just that easy. In class, you go to the 't' website and send your students to the 'm' website. If you or your students have the app, just run the app.gu

#### Connecting student devices to the teacher's device

On the lecturer's device, you see "my room number". When students run the app or visit <u>http://m.socrative.com</u>, they'll be asked to enter a room number. They just enter the number you have on your device.

You can change that number if you'd like. Just select "Change room number". The number doesn't have to be a number. It can be text, say, your name or the name of your course. Whatever you choose will be remembered both on your device and your students' devices. The student's device will show "Waiting for teacher to start an activity" until you, well, start an activity.

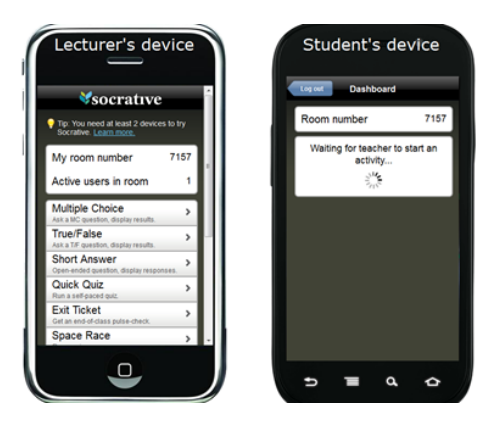

## Multiple Choice and True or False Questions

Pose a multiple choice question orally, place it in your presentation slides or write it on the board. Simply tap "Multiple Choice", and the students will be given A through E options. Your Teacher Screen will then show the student selections in columns. Now you can discuss whole class results instantly! A great extension is to let students ask the questions. Follow the Same process for the True or False!

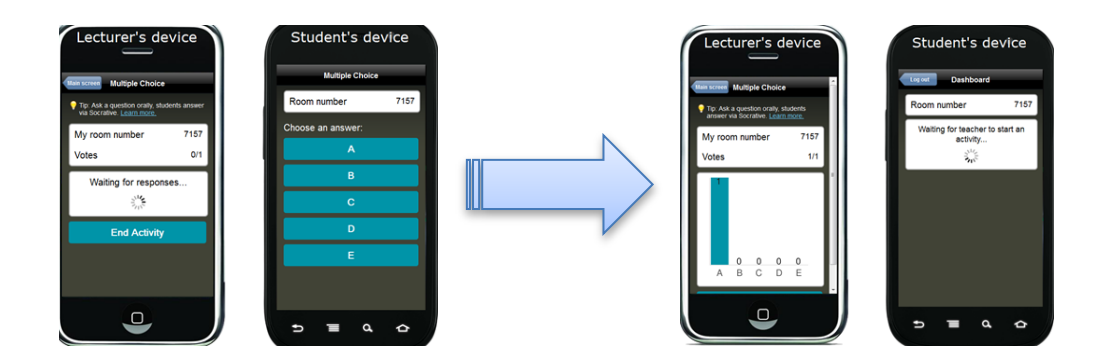

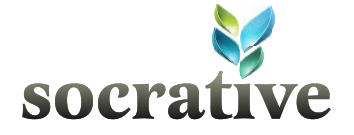

#### **Short Answer Questions**

Pose a short answer question to your students. On your device, tap "Short Answer". That generates a response box on the student's device.

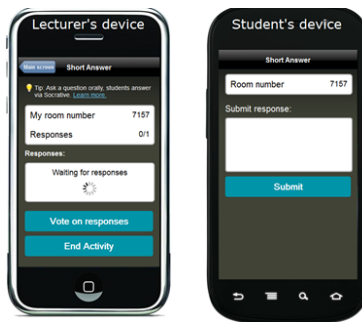

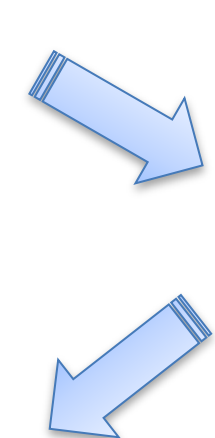

Now, if you'd like, you can have students vote on the responses by tapping "Vote on responses." Each student device will have the short answer responses as buttons. Your device will show tally of the student votes.

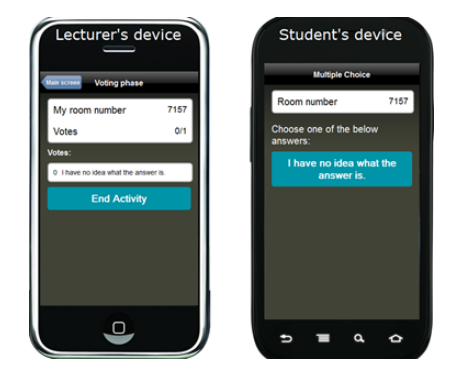

## Quiz (Self-Paced)

In a quiz, you give students a set of pre-planned questions. After a student submits one question, they move onto the next one, and the next until they're finished. It's student paced. The first question will automatically be their name.

Here you can see that there is one active user in the room. We know that because that's how many devices have entered the Socrative room number. At this point, no one has completed the quiz.

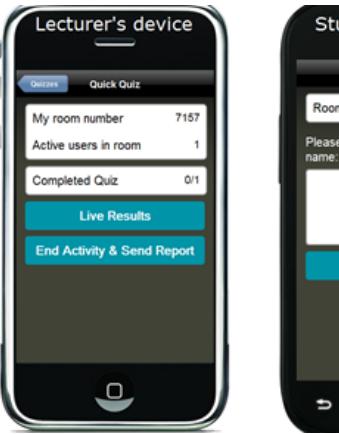

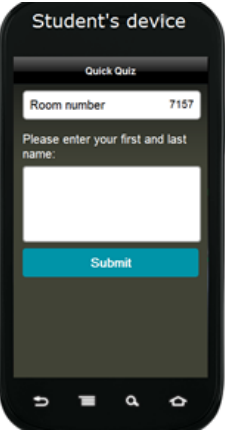

Here the student entered "I have no idea what the answer is." That appears on your device, and the student's device goes back into waiting mode.

| Lecturer's devi                                                    | ce     | Stu     | dent's                | s dev             | ice    |
|--------------------------------------------------------------------|--------|---------|-----------------------|-------------------|--------|
| screen Short Answer                                                |        | Log out | Dashb                 | oard              |        |
| Tip: Ask a question orally, students<br>via Socrative. Learn more. | answer | Room    | number                |                   | 7157   |
| ly room number                                                     | 7157   | Waitin  | ng for teac<br>activi | her to sta<br>ity | irt an |
| Responses                                                          | 1/1    |         | 314                   | 1                 |        |
| sponses:                                                           |        |         |                       |                   |        |
| have no idea what the answer is.                                   |        |         |                       |                   |        |
| Vote on responses                                                  |        |         |                       |                   |        |
| End Activity                                                       |        |         |                       |                   |        |
|                                                                    |        |         |                       |                   |        |
| ₽                                                                  |        | Ð       |                       | a,                | ٥      |
|                                                                    |        |         |                       |                   |        |

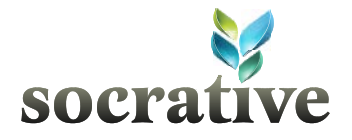

The student has answered all 4 questions in the quiz. On the lecturer's device, click "Live Results" to see who has responded and how they scored. Once everyone has completed the quiz, click "End Activity & Send Report." An Excel spreadsheet, with all of the data from the quiz, is available for download or you can choose to have it emailed to you. Multiple Choice questions will be graded for you and a total score will be provided for each student. The quizzes will also be available in the Manage Quizzes section of your teacher dashboard.

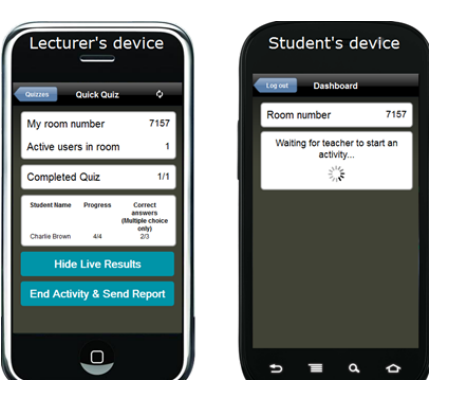

Excel Data Report. The green-filled boxes are correct answers; the red-filled are incorrect.

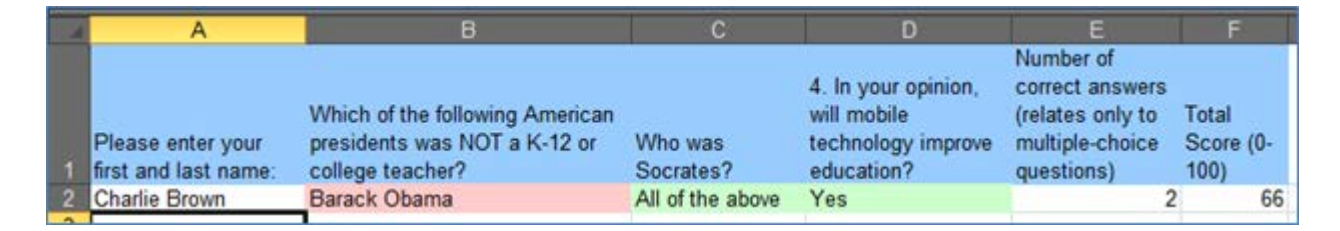

## Quiz (Teacher-Paced)

A teacher paced quiz lets you control the pace of the questions. Students will all answer the same question at the same time, and your device will aggregate the student responses in real time. You have the option to hide and unhide the live results. If it is a short answer question, your screen will show each line of student entered text. If the question is a multiple choice, you will see a tally of the students' responses visualized in a chart of columns (below). To move to the next question, you select "Send Next Question To Students". At the end of this activity you will also receive a detailed data report of student answers.

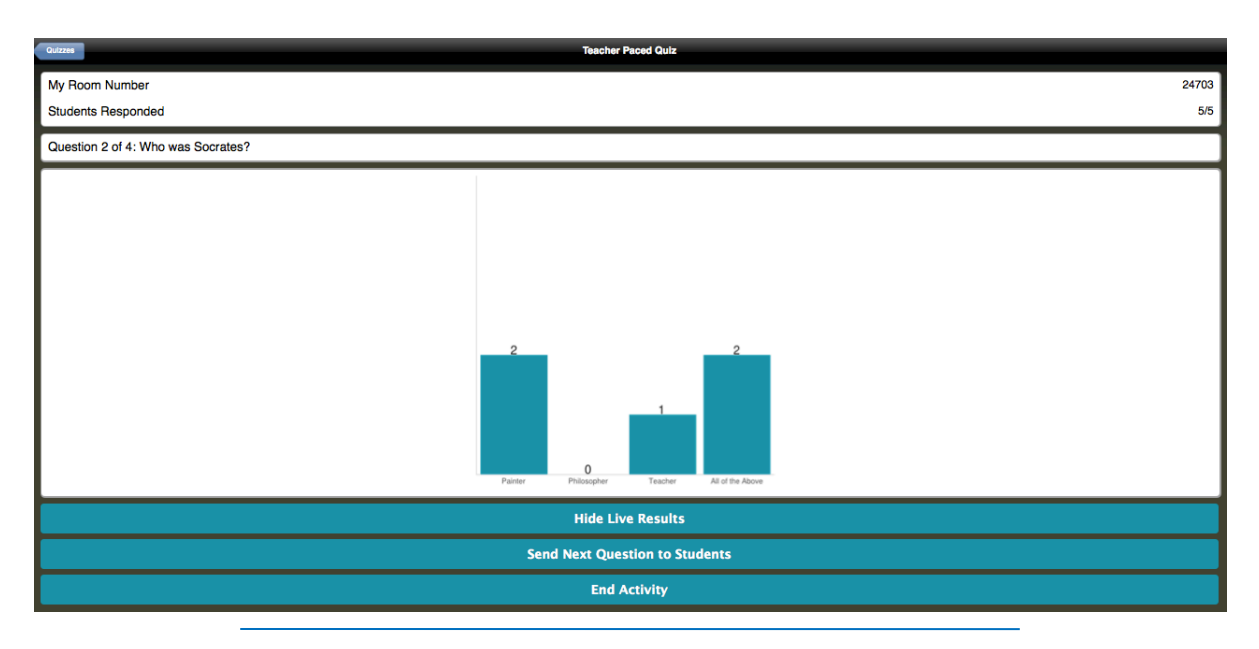

www.socrative.com

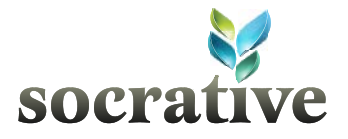

### Space Race

Students compete in small groups (maximum: 10) to answer your pre-loaded multiple-choice questions. The team that gets the farthest right in the allotted amount of time wins. When you've decided time is up, click the "end activity & send report" button at the bottom of your screen (not shown). You'll be emailed an Excel spreadsheet with the results.

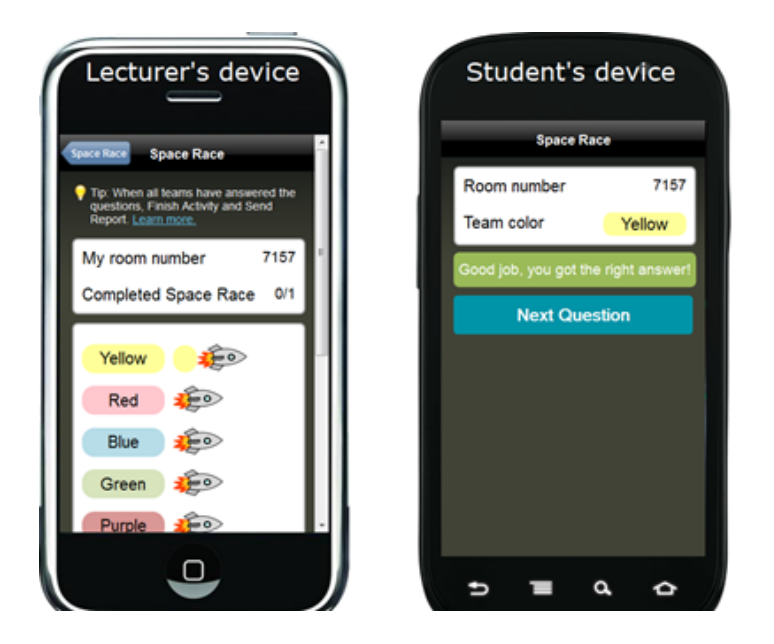

### **Creating Quizzes**

Quizzes are made up of Multiple Choice questions, Short Answer Question or a combination of the two. You can design your own quizzes in two ways. For both methods you access the Manage Quizzes tab. You run your self-made quizzes by selecting Start Quiz on your main screen.

**CREATE A QUIZ** – This simple method allows you to do all the work within Socrative and activate the quiz shortly after creation. Select Manage Quizzes > Then select Create Quiz

- Start by choosing a name for your quiz.
- Then simply click on Short answer or Multiple choice, fill in the question, and then simply select the next question type and so on and so on.
- Once you are finished press SAVE. All done!

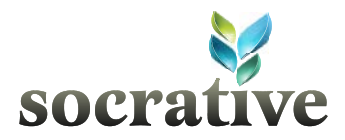

| Quizzes Create a Quiz                                                                             |  |  |  |  |
|---------------------------------------------------------------------------------------------------|--|--|--|--|
| Quiz name: Entrance Ticket June 1                                                                 |  |  |  |  |
| Question 1 (Multiple Chalce):<br>Select the square checks to mark correct answers (astionel)      |  |  |  |  |
| Question: What is the product of 3 and 37                                                         |  |  |  |  |
| Answer 1: 6                                                                                       |  |  |  |  |
| Answer 2: 3                                                                                       |  |  |  |  |
| Answer 3: 9                                                                                       |  |  |  |  |
| Answer4: 0                                                                                        |  |  |  |  |
| Answer 5: 33                                                                                      |  |  |  |  |
| Cassion 2 (Short Answer):                                                                         |  |  |  |  |
| Question: What was the most challenging part of last night's homework?                            |  |  |  |  |
| Guestion 7 (Malifiela Chrico):<br>Select the square to locates to mark correct answers (optional) |  |  |  |  |
| Question: (3 + 4)(9-6) =                                                                          |  |  |  |  |
| Answer1: 10                                                                                       |  |  |  |  |
| Answer 2: 21                                                                                      |  |  |  |  |
| Answer 3: 33                                                                                      |  |  |  |  |
| Answer 4: -10                                                                                     |  |  |  |  |
| Answer 5: 57                                                                                      |  |  |  |  |
| Choose the type of geneticn to add:                                                               |  |  |  |  |
| Multiple Choice                                                                                   |  |  |  |  |
| Short Answer >                                                                                    |  |  |  |  |
| Save                                                                                              |  |  |  |  |

**IMPORT QUIZ** - The second method involves completing an Excel template which you can download after you select Import Quiz. Select Manage Quizzes > Then select Import Quiz

- Complete the Excel template and Save it in your computer
- Select Import Quiz > Import Quiz From Excel then Browse and choose your Saved quiz.
- Press Import and once it's completed you'll find it in your Quiz Drop Down box.
- NOTE: You can always edit the quiz within Socrative once its imported.

| •                | Quizzes Import Quiz                                                                                                    |                                                                                                    |                                                          |          |              |         |                 |   |   |   |   |   |
|------------------|----------------------------------------------------------------------------------------------------|----------------------------------------------------------------------------------------------------|----------------------------------------------------------|----------|--------------|---------|-----------------|---|---|---|---|---|
| F<br>T<br>C<br>S | For the time being, importing a quiz is only possible using a PC.     Template Updated on August 15th, 2011 If you have an older version, please download a newer template to avoid errors.     Click the Browser button below to choose an excel file containing a quiz to uplead. If you do not have the Scorative Quiz template file, you can get it here:     Socrative Quiz Template. Mensate Excel (1005 on diam)     Socrative Quiz Template. Mensate Excel (1005 on diam)     Socrative Quiz Template. Mensate Excel (1007 - 2004)     Socrative is currently in private beta and free. While we'll always have a free basic version, this and other premium tools will have reasonable prices. |                                                                                                    |                                                          |          |              |         |                 |   |   |   |   |   |
| 0                | Commits no file selected                                                                                                    |                                                                                                    |                                                          |          |              |         |                 |   |   |   |   |   |
| Г                | Import Quiz                                                                                                    |                                                                                                    |                                                          |          |              |         |                 |   |   |   |   |   |
|                  |                                                                                                    |                                                                                                    |                                                          |          |              |         |                 |   |   |   |   |   |
|                  |                                                                                                    |                                                                                                    |                                                          |          |              |         |                 |   |   |   |   |   |
|                  |                                                                                                    |                                                                                                    | Sheet                                                    | s Charts | SmartArt Gra | phics W | ordArt          |   |   |   |   |   |
| •                | A<br>Instructions:                                                                                                    | Please fill in the below quiz according to the 5 steps below. You ma<br>into your Socrative account by selecting "Quick Quiz"> "Import O<br>relevant quiz to import. | C<br>sy then import the quiz<br>quiz"> and selecting the | D        | E            | F       | G               | Н |   | J | К | L |
| 3                | 1. Quiz Name:                                                                                                    | The Catcher in the Rye - Chapter 17                                                                                                    | ]                                                        |          |              |         |                 |   |   |   |   |   |
| 5<br>6           | S A li You selected multiple choice question enter answers below each column: Answer A: Answer B: Answer C: Answer D: Answer D: Correct answers as needed)                                                                                                    |                                                                                                    |                                                          |          |              |         |                 |   |   |   |   |   |
| 7                | Open-ended                                                                                                    | Briefly summarize last night's chapter. (3-4 sentences)                                                                                                    |                                                          |          |              |         |                 |   |   |   |   |   |
| 8                | Multiple choice                                                                                                    | What annoys Holden in this Chapter? Be prepared to explain why                                                                                                    | Sally                                                    | Phoebe   | Actors       | Dogs    | His hunting cap | Α | с |   |   |   |
| 9                | Open-ended                                                                                                    | What vocabulary did you find difficult?                                                                                                    |                                                          |          |              |         |                 |   |   |   |   |   |
| 10               |                                                                                                    |                                                                                                    |                                                          |          |              |         |                 |   |   |   |   |   |

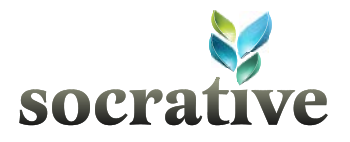

## Sharing Quizzes

When you are creating quizzes, there is a box, pre-checked, that enables you to share a quiz.

| Quiz Name and Sharing                                                                                                    |  |  |  |  |  |
|----------------------------------------------------------------------------------------------------|--|--|--|--|--|
| Quiz name:                                                                                                    |  |  |  |  |  |
| Sharing     Enable sharing to get a SOC number. Other teachers can import this quiz in the 'Import Quiz' area by entering this SOC number.     Image: Save quiz to get a SOC # |  |  |  |  |  |
| Choose the type of question to add:                                                                                                    |  |  |  |  |  |
| Multiple Choice                                                                                                    |  |  |  |  |  |
| Short Answer >                                                                                                    |  |  |  |  |  |
| Save                                                                                                    |  |  |  |  |  |

After you save your new quiz, you will be provided with a code (SOC-XXXX).

| Xou've created a guiz    |  |
|--------------------------|--|
| You see above this quiz. |  |
| SOC#: SOC-299269         |  |
| Continue                 |  |
| Continue                 |  |

Import a Shared Quiz – This functionality allows you to add a community member's quiz to your library in a few easy steps.

- Identify the SOC # of your colleagues quiz. (e.g. SOC-299269)
- Select Manage Quizzes
- Select Import Quiz
- Choose Import Shared Quiz
- Enter the SOC-XXXX
- Select Import Quiz and you're done.

| My Room Number                                                    | 24703 |
|-------------------------------------------------------------------|-------|
| Students In Room                                                  | 0     |
| Import Shared Quiz<br>Load a quiz mat has been shared             | >     |
| Import Quiz From Excel<br>Use our Excel template to Import a quiz | >     |

| Pimport quizzes using a SOC number. Learn more                                                                                |
|----------------------------------------------------------------------------------------------------|
| Import a Socrative guiz from another teacher<br>Enter the "SOC" number of another shared guiz to import it into your account. |
|                                                                                                    |
| Example: SOC-XXXXXX                                                                                                    |
| Import Quiz                                                                                                    |
|                                                                                                    |
|                                                                                                    |

www.socrative.com